# DIDATTICA A DISTANZA STUDENTI

- 1. Visualizzare i compiti assegnati
- 2. Condivisione materiale
- 3. Visualizzare compiti con possibilità di restituzione
- 4. Aule virtuali
- 5. Comunicazione della modalità scelta

## 1. Visualizzare i compiti assegnati

- Accedere a classeviva
- Registro di classe Agenda

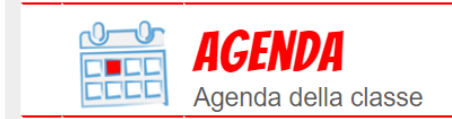

Esercitazioni Compiti Appunti

## 1. Visualizzare i compiti assegnati

• Si apre una finestra dove è possibile visualizzare i compiti assegnati

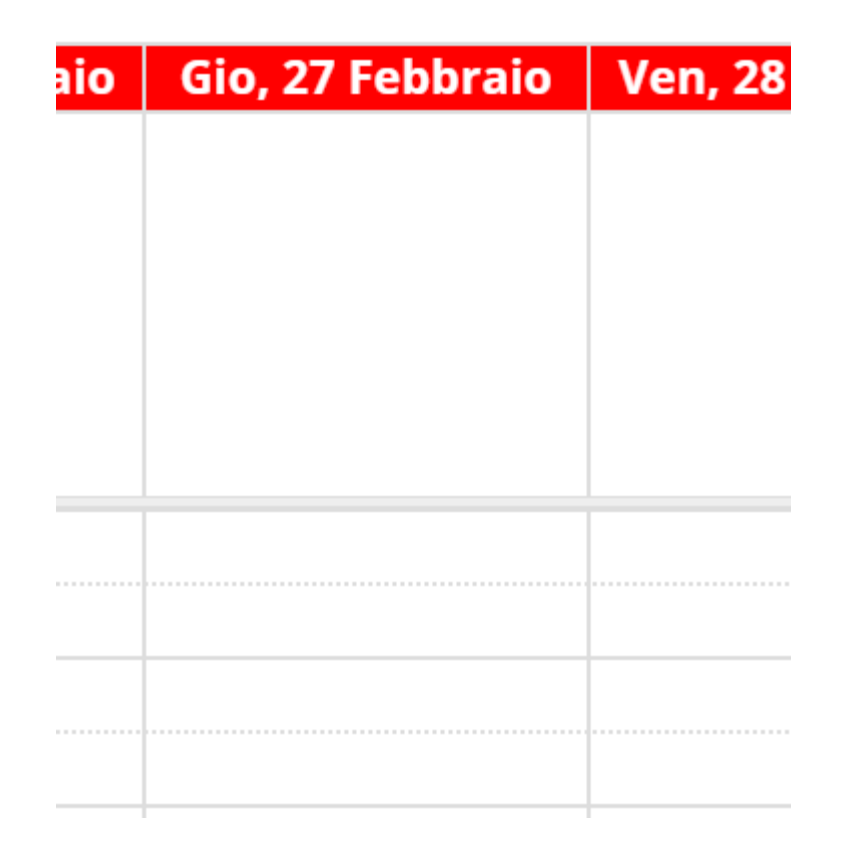

## 2. Condividere il materiale

- Accedere a classeviva
- Selezionare DIDATTICA
- Si apre una schermata con il materiale condiviso

|                           | <b>AULE VIRTUALI</b><br>Aule                      | Aule virtuali                 |           |
|---------------------------|---------------------------------------------------|-------------------------------|-----------|
| settembre                 | <b>OGGI</b><br>Oggi a scuola                      | Cosa si è fatto oggi a scuola |           |
|                           | <b>DIDATTICA</b><br>materiali                     | Materiale didattico           |           |
|                           |                                                   | Materiale per la didattica    |           |
|                           |                                                   |                               | Q         |
| link pro<br>ultima condiv | <b>DVA invalsi</b><br>isione: 29-11-2019 11:49:16 |                               |           |
| 0                         | prova invalsi matemat                             | ica                           | 1         |
| C                         | link condiviso il: 29-11-2019 11:49:16            |                               | <br>Vai a |

#### 3. Visualizzare compiti con possibilità di restituzione

- Accedere a classeviva
- Selezionare DIDATTICA
- Si apre una schermata
- Selezionare COMPITI
- Si apre una finestra
- DOWNLOAD scaricare il compito
- CARICA per inviare il compito

|                                  | Aule virtuali                                       |
|----------------------------------|-----------------------------------------------------|
| settembre<br>15<br>Oggi a scuola | Cosa si è fatto oggi a scuola                       |
| DIDATTICA<br>materiali           | Materiale didattico                                 |
|                                  | Indietro Didattica Compi                            |
| Descrizione                      | Download Upload                                     |
| compito prova                    | Scegli file Nessun file selezionato (max 2Mb) Caric |

## 4. Aule virtuali

- Selezionare AULE VIRTUALI
- Si apre una schermata in cui si visualizzano le aule virtuali a cui lo studente è iscritto o si può iscrivere
- Selezionare ENTRA
- Si apre un'ulteriore schermata

|                 | <b>AULE VIRTUALI</b><br>Aule  | Aule virtuali                 |  |
|-----------------|-------------------------------|-------------------------------|--|
| settembre<br>15 | <b>OGGI</b><br>Oggi a scuola  | Cosa si è fatto oggi a scuola |  |
|                 | <b>DIDATTICA</b><br>materiali | Materiale didattico           |  |
|                 |                               |                               |  |

Planner generale

Iscrizion

|    |        |          | Selezio                     | na Aula vi    | rtuale |           |            |          |                |
|----|--------|----------|-----------------------------|---------------|--------|-----------|------------|----------|----------------|
|    |        |          | 5G matematica               |               |        |           |            |          |                |
| CL | ASSEVI | VA       | aula creata<br>Aula fisica: | il 27-02-2020 |        |           | Entra      |          | -              |
|    | Gruppi | Progetto | Planner                     | Lavagna       | Test   | Materiali | Live forum | Messaggi | Selezione aula |

## 4. Aule virtuali

L'uso e l'utilizzo delle aule virtuali sono descritti dai webinar proposti da Spaggiari.

- Collegarsi a classeviva
- Copiare l'url nella barra dell'indirizzo
- Premere INVIO

- <u>https://web.spaggiari.eu/acc/app/de</u> fault/documentazione.php?prodotto =&cerca=d:6847
- <u>https://web.spaggiari.eu/acc/app/de</u> <u>fault/documentazione.php?prodotto</u> <u>=cvv&cerca=f:10404</u>

## 5. Comunicazione della modalità scelta

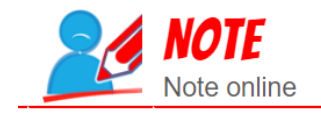

Note disciplinari e annotazioni

- Gli studenti riceveranno una notifica ANNOTAZIONE indicante la modalità scelta per la didattica a distanza
- Le annotazioni saranno visibili in NOTE
- <u>Per chi usa l'APP: si consiglia di andare in</u> <u>IMPOSTAZIONI e abilitare le notifiche</u>